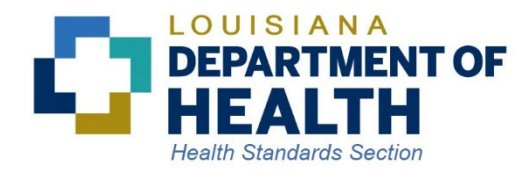

## **SIMS Provider Account Setup Guide**

Be sure you have your Cybersecurity Training Certificate and SIMS Attestation form completed, signed, and scanned before proceeding. If you do not attach your Cybersecurity Training Certificate and completed and signed SIMS Attestation Form at the end of sign-up, you will NOT receive a SIMS username and password.

Click the link to get started: <u>SIMS New User Signup</u>

You will be required to sign in with a Google account. Be sure to use your **business e-mail** account.

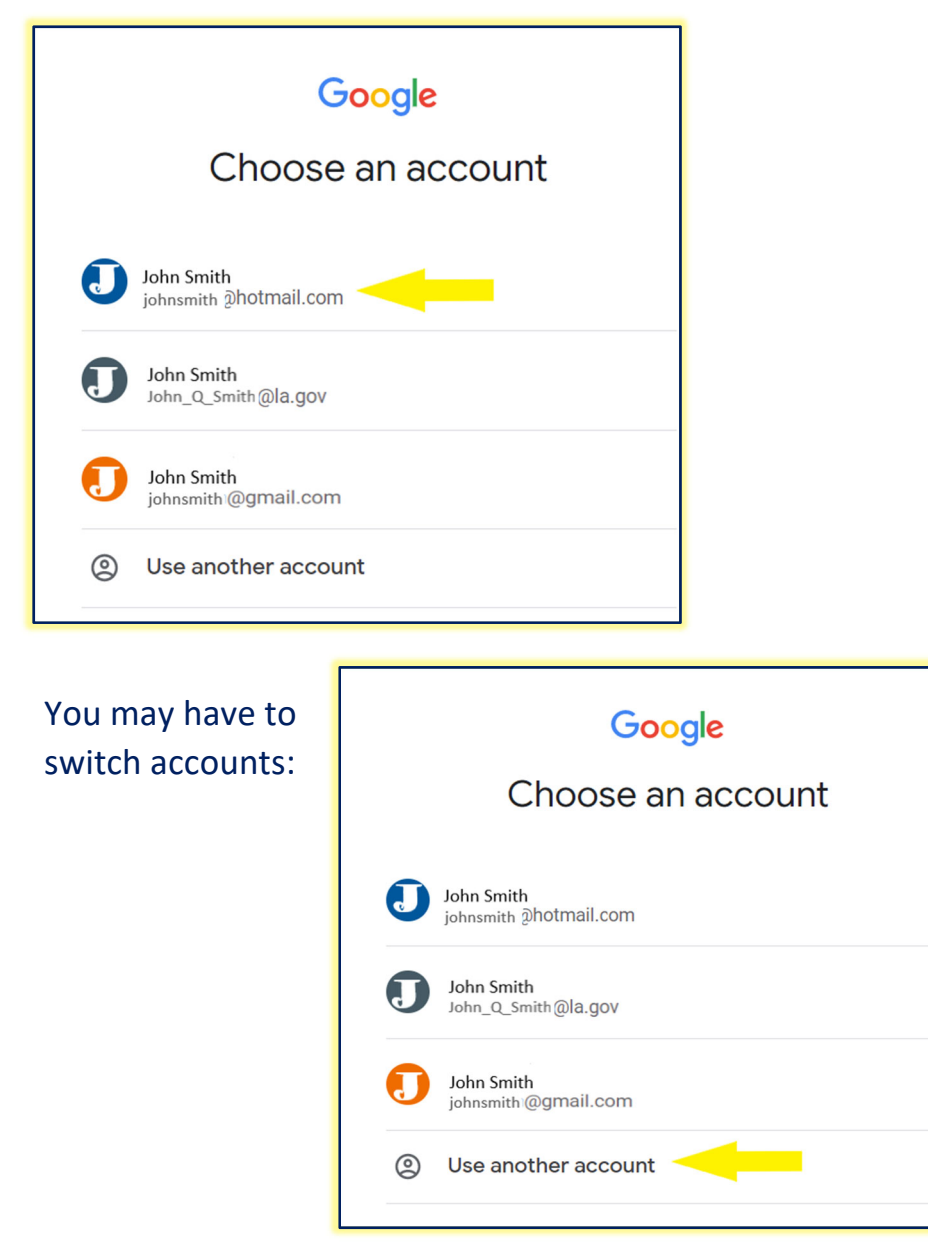

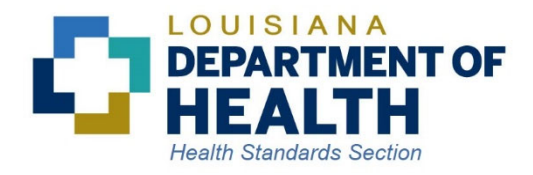

If you do not have a Google account, you will need to create one:

| <ol> <li>Click "create<br/>account":</li> </ol>            | Google   Sign in   to continue to Forms     Email or phone       Forgot email?   Not your computer? Use a private browsing window to sign in. Learn more   Create account                                                                                                    |                                                                                                    |
|------------------------------------------------------------|----------------------------------------------------------------------------------------------------|----------------------------------------------------------------------------------------------------|
| 2. Select "Use<br>my current<br>email address<br>instead": | Google   Create your Google Account   First name   Last name   Username   @gmail.com   You can use letters, numbers & periods   Use my current email address instead   Password   Confirm   Use 8 or more characters with a mix of letters, numbers & symbols   Show password | <ul> <li>3. Complete the required information:</li> <li>First name</li> <li>Last name</li> <li>Business email address</li> <li>Password</li> </ul> |
|                                                            | Sign in instead                                                                                                    | <b>4.</b> Click "Next"                                                                                                    |

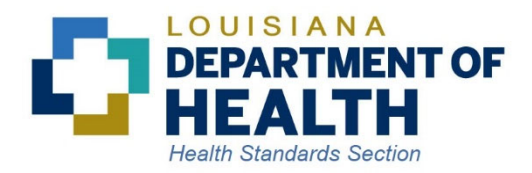

| Google                                                                                                    |
|----------------------------------------------------------------------------------------------------|
| Verify your email address                                                                                       |
| Enter the verification code we sent to felderfamilyreunion@la.gov. If you don't see it, check your spam folder. |
| Enter code                                                                                                    |
| Back Verify                                                                                                    |

You will receive an email with a verification code. Enter the verification code, and then enter the requested information (date of birth and gender).

Agree to the Google terms, and user will have access to the onboarding form.

## Continue to the <u>SIMS New LDH User Signup.</u>

| On the screen below, | Statewide Information Management<br>System (SIMS) New User Signup              |          |
|----------------------|--------------------------------------------------------------------------------|----------|
|                      | ash-leigh.garcia@la.gov Switch account                                         |          |
| Fator                | files and submit this form. Only the email you enter is part of your response. |          |
| email address:       | * kequirea                                                                     |          |
|                      | Email *                                                                        |          |
| _                    | Your email                                                                     |          |
| Click "NEXT"         | Next Page 1 of 11 Cle                                                          | ear form |

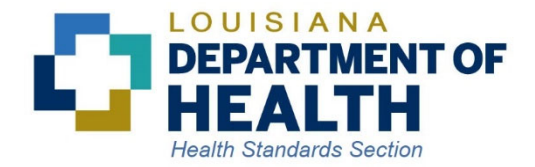

On the next screen, user must provide all personal information requested:

| Personal information |  |
|----------------------|--|
| Last Name: *         |  |
| Your answer          |  |
|                      |  |
| First Name: *        |  |
| Your answer          |  |
| Middle Istatel       |  |
|                      |  |
| Your answer          |  |
| Job Title: *         |  |
| Vauranewar           |  |
|                      |  |

| The last field on this page is employer:                     | Employer * Choose                                                 |   |
|--------------------------------------------------------------|-------------------------------------------------------------------|---|
|                                                              | Back Next Page 2 of 11 Clear form                                 | n |
|                                                              | Choose                                                            |   |
| You will choose either<br>Nursing Facility<br>or<br>ICF-IID: | Support Coordination Agency<br>PCS/PCA Agency<br>Nursing Facility |   |
| _                                                            | ICF-IID<br>Law Enforcement/AG                                     |   |

Once all fields with an asterisk and the correct employer type has been selected, click "NEXT".

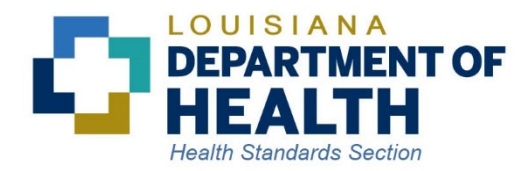

You will then choose all facility/facilities that you require access to. Choose "NEXT" and answer remaining questions.

Once complete, you will come to the User "Security and Confidentiality Agreement." All users must read, sign, and submit a signed copy of the attestation form to complete the onboarding process.

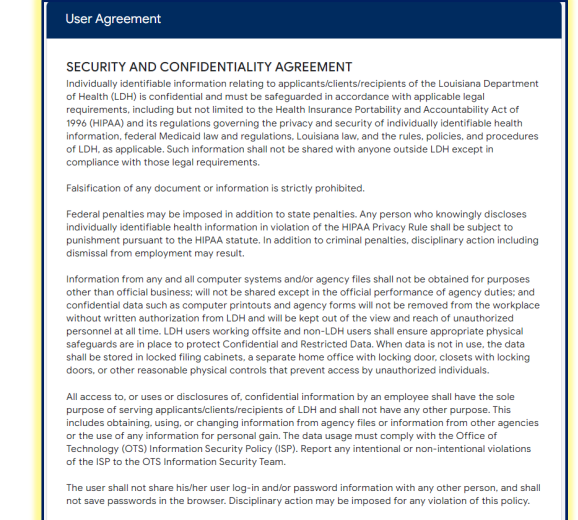

Click the link in the box (as shown below). A new window will open with the attestation

form: Download the user agreement using this link: <u>http://ldh.la.gov/assets/docs/oaas/sims/attestation.pdf</u> (IMPORTANT: IF YOU ARE REQUESTING SIMS ACCESS FOR MORE THAN ONE AGENCY, COMPLETE ONE FORM FOR EACH AGENCY. Sign the form(s), and either upload the file using the button below or return the form to LDH)

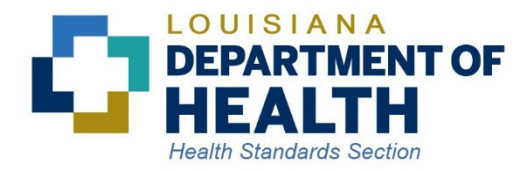

Print the attestation form, and fill all required information (name and signature of new user and manager):

| SIGNATURES                                                           |                                                |
|----------------------------------------------------------------------|------------------------------------------------|
| I have read, understand, and agree to adhere to all security and co  | onfidentiality agreements.                     |
| USER'S NAME AND JOB TITLE/POSITION (PRINTED):                        | AGENCY/FACILITY/(# if applicable):             |
|                                                                      |                                                |
| USER'S SIGNATURE:                                                    | DATE:                                          |
| I certify that the individual named herein requires access to SIMS   | for the purpose of performing his/her curren   |
| job duties. I further certify that I will notify LDH immediately who | en the individual no longer requires access to |
| SIMS for any reason including changes in duties or employment te     | ermination.                                    |
| MANAGER/SUPERVISOR NAME AND JOB TITLE/POSITION                       | N (PRINTED):                                   |
|                                                                      |                                                |
| MANAGER/SUPERVISOR SIGNATURE:                                        | DATE:                                          |
|                                                                      |                                                |

Once attestation is complete, scan to computer and save it (PDF file).

Click "ADD FILE":

| Upload your sig | ned form here: |  |  |
|-----------------|----------------|--|--|
|                 |                |  |  |

On next screen, either "drag and drop" the signed attestation file, or browse to where file was saved:

| nsert fi | le       |                     |                                                                                              |
|----------|----------|---------------------|----------------------------------------------------------------------------------------------|
| Jpload   | My Drive | Previously selected |                                                                                              |
|          |          |                     |                                                                                              |
|          |          |                     |                                                                                              |
|          |          |                     | Drag files here                                                                              |
|          |          |                     | - or -                                                                                       |
|          |          |                     | Select files from your device                                                                |
|          |          |                     |                                                                                              |
|          |          |                     |                                                                                              |
|          |          |                     |                                                                                              |
|          |          |                     |                                                                                              |
|          |          |                     |                                                                                              |
|          | Cancel   |                     | A copy of the selected file will be sent. Once submitted, files cannot be edited or removed. |

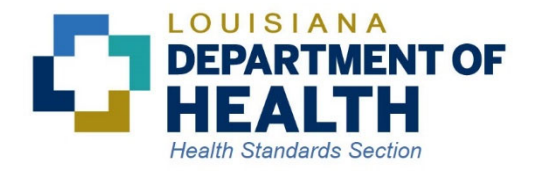

| Verify the correct | Insert file Upload My Drive Previously selected                                                                            | × |
|--------------------|----------------------------------------------------------------------------------------------------|---|
| document:          | SIMS security agreement and Cybersecurity.pdf 208.25K                                                                      | < |
|                    | Add more files                                                                                                    |   |
| Then,              |                                                                                                    |   |
| click "UPLOAD":    |                                                                                                    |   |
|                    | Upload         Cancel         A copy of the selected file will be sent. Once submitted, files cannot be edited or removed. |   |

To complete the sign-up, you must click "SUBMIT" on the next screen:

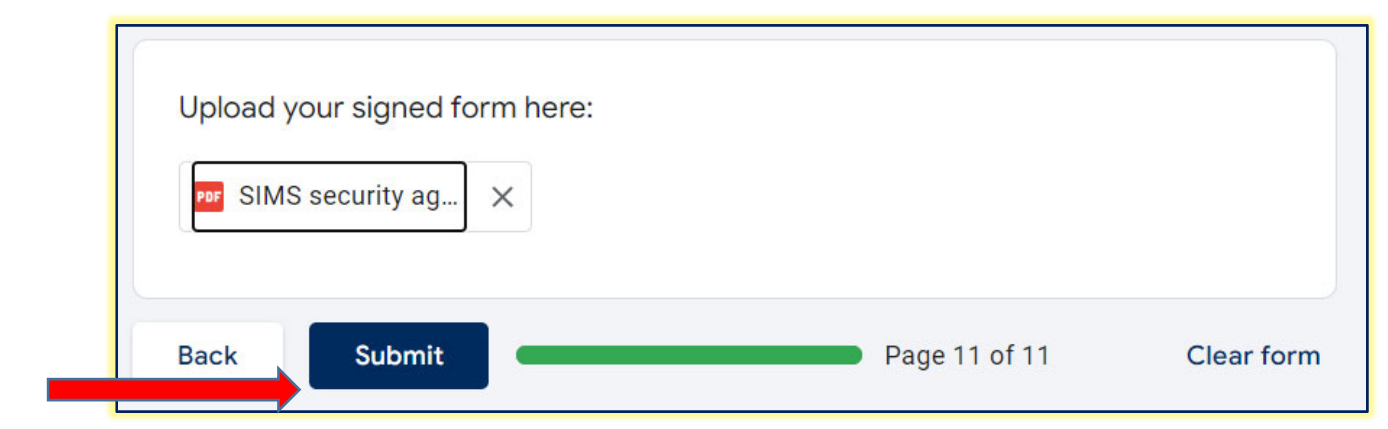

Users will receive a "Thank You" message, letting them know their form has been submitted.

\*\*As a reminder, users must also complete Cybersecurity Training and email completion certificate to manager. It is available here: <u>https://forms.gle/deZGAo5hUMWeSG4P6</u>.